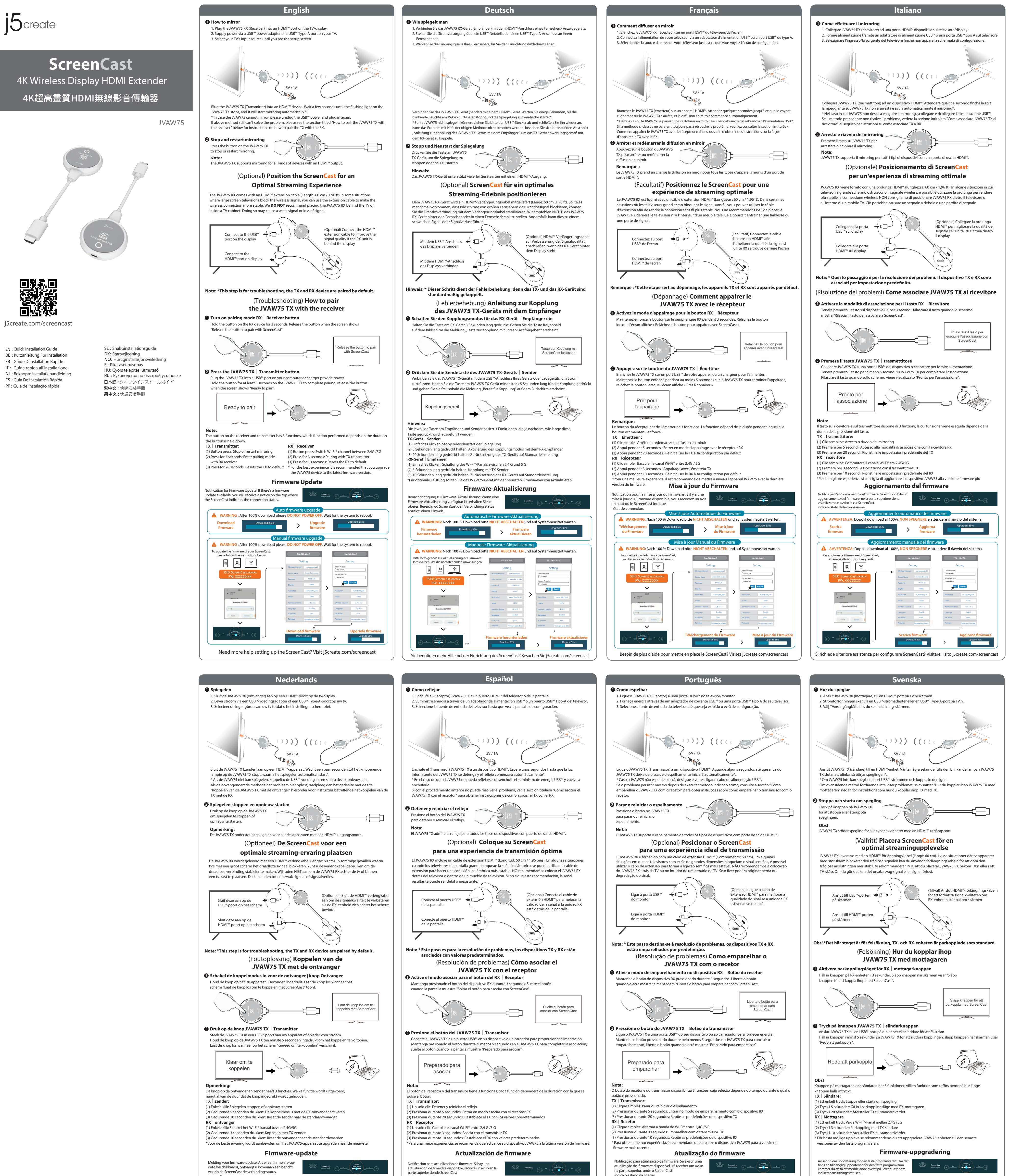

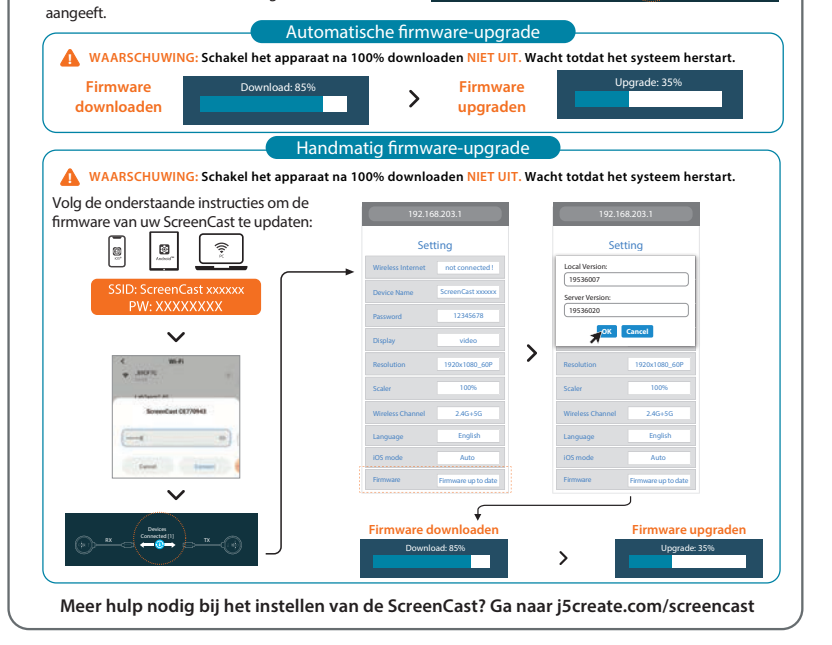

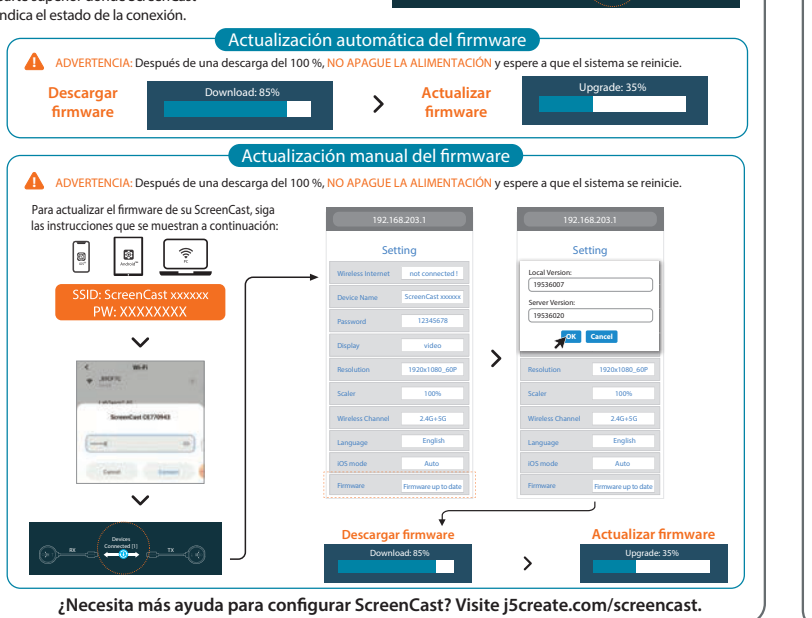

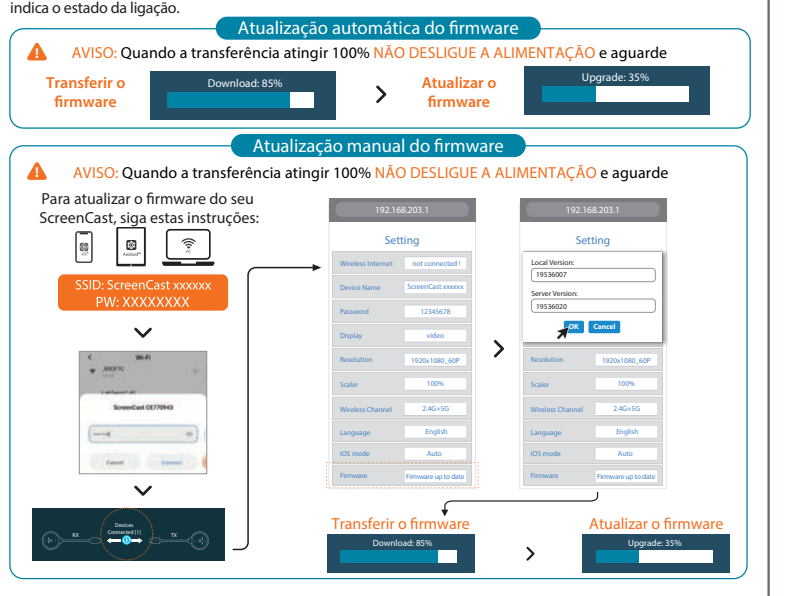

Precisa de mais ajuda para configurar o ScreenCast? Visite j5create.com/screencast

| Automati                                                                                         | sk uppgradering av fast prog<br>100 % nedladdning, utan vä                                                                                                    | ramvara<br>nta tills systemet startar om                     |
|--------------------------------------------------------------------------------------------------|----------------------------------------------------------------------------------------------------|--------------------------------------------------------------|
| Hämta fast Download: 85%<br>programvara                                                          | Uppgradera<br>programv                                                                                                    | a fast Upgrade: 35%                                          |
|                                                                                                  | l uppgradering av fast progra<br>100 % pedladdning, utan vä                                                                                                    | imvara                                                       |
| För att uppdatera den fasta programvaran för din<br>ScreenCast, följ nedanstående instruktioner: | 192.168.203.1                                                                                                    | 192.168.203.1                                                |
| SSID: ScreenCast xxxxx<br>PW: XXXXXXXX                                                           | Setting<br>Wieles Internet not connected 1<br>Device Name ScreenCatt xxxxxx                                                                                                    | Setting                                                      |
| < 10.41<br>9 .3093                                                                               | Pasword 12345578<br>Display video<br>Resolution 1920x1080_60P                                                                                                    | OK         Cancel           Resolution         1920x1080_60P |
| i alfundi di<br>Bonendari GC7984G                                                                | Scaler 100%<br>Wireless Channel 2.4G+5G<br>Language English                                                                                                    | Scaler 100% Wreless Channel 2.4G+SG Language English         |
|                                                                                                  | IOS mode Auto Fernware Fernware Fortware Fernware Fernwar | IOS mode Auto Firmware Pirmware up to date                   |
|                                                                                                  | Hämta fast programvara                                                                                                    | Uppgradera fast p                                            |

Behöver du mer hjälp med att ställa in ScreenCast-enheten? Besök j5create.com/screencast

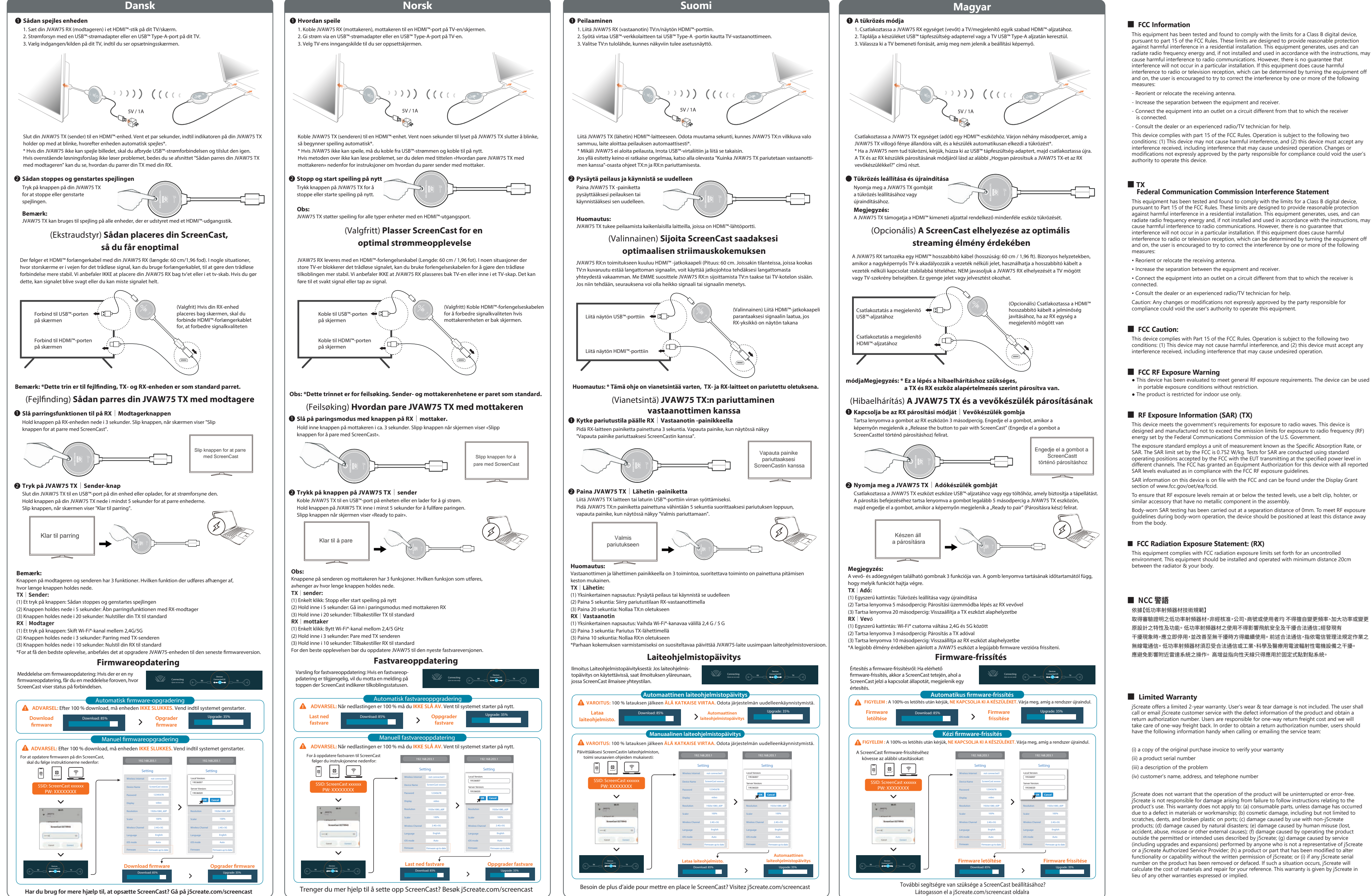

product's use. This warranty does not apply to: (a) consumable parts, unless damage has occurred due to a defect in materials or workmanship; (b) cosmetic damage, including but not limited to including upgrades and expansions) performed by anyone who is not a representative of j5create or a j5create Authorized Service Provider, (h) a product or part that has been modified to alter

## Русский

### ScreenCast 4К Беспроводной HDMI™ удлинитель (JVAW75)

#### Технические особенности

 Беспроводная трансляция 4К контента с мобильного устройства на телевизор или дисплей
 Встроенная антенна, поддерживающая беспроводную связь на расстоянии до 30 м • Высокоскоростная передача аудио и видео с минимальной задержкой (менее 0,13 с/130 мс) Поддержка DRM и совместимость с HDCP 1.4 для просмотра видео на Netflix®, Amazon® Prime Video™, Hulu™, DISNEY+™ и др. стриминговых сервисах Поддержка видео 4К@30 Гц/1080@60 Гц

ое поддержкой двух диапазонного беспроводного соедине (2,4 ГГц и 5 ГГц) Компактный дизайн отлично подходит для дома, офиса, школы или путешествий тимость с Miracast™, AirPlay® и Google™ Chromecast™

### 🕕 Как дублировать экран

1. Подключите JVAW75 RX (ресивер) к HDMI™ порту на телевизоре/дисплее Подайте питание через USB<sup>™</sup> зарядное устройство или USB<sup>™</sup> Туре-А порт на телевизоре
 Выберите необходимый источник входного сигнала и перейдите к экрану настройки

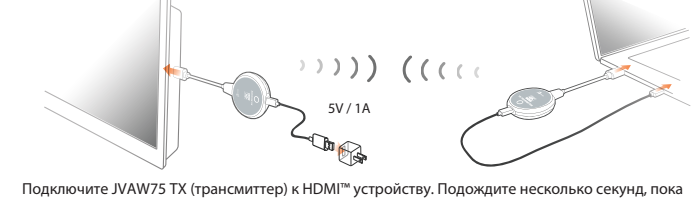

индикатор на JVAW75 ТХ не погаснет, после чего дублирование экрана начнется автоматически\* \*Если дублирование экрана не начинается, отключите USB<sup>®</sup> питание и подключите снова Если описанный выше метод не помог решить проблему, см. раздел «Как привязать JVAW75 TX ресиверу" ниже для получения дополнительных инструкций по сопряжению TX с RX

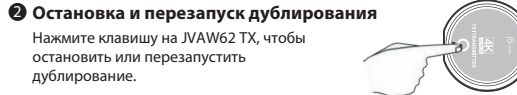

Примечание: IVAW75 TX no кивает дублирование для всех типов устройств с HDMI™ портом

# (Опционально) Расположите ScreenCast для

получения наилучшего качества сигнала JVAW75 RX идет в комплекте с удлинительным HDMI™ кабелем (60 см). В случаях, когда телевизоры с большим экраном блокируют беспроводной сигнал, вы можете использовать удлинительный кабель для более стабильного соединения. НЕ рекомендуется размещать JVAW75 RX за телевизором или внутри тумбы под телевизор, т.к. это может привести к ослаблению или потере сигнала

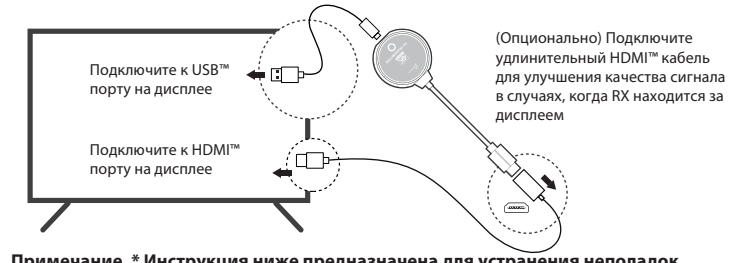

Примечание. \* Инструкция ниже предназначена для устр лчанию TX и RX сопряжен По умо

## (Решение проблемы) Как привязать JVAW75 ТХ к ресиверу

### • Включите режим сопряжения, нажав клавишу на ресивере (RX)

Удерживайте клавишу на RX в течение 3 секунд. Отпустите клавишу после появления на экран сообщения «Release the button to pair with ScreenCast» (Отпустите клавишу для сопряжения с ScreenCast

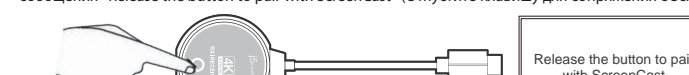

# Нажмите клавишу на трансмиттере (ТХ)

Подключите JVAW75 TX к USB™ порту вашего устройства или к зарядному устройству, обеспечивающему питание Улерживайте клавищу на IVAW75 ТХ не менее 5 секунл, отпустите клавищу после по

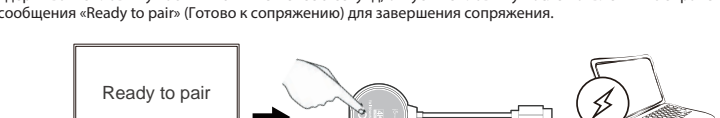

Примечание:

ша на ресивере и трансмиттере имеет 3 функции, зависящие от продолж ТХ Трансмиттер: (1) Простое нажатие: остановка или запуск дублирования
 (2) Удержание в течение 5 секунд: вход в режим сопряжения с ресивером (RX) кание в течение 20 секунд: сброс настроек RX до заводских RX Ресивер:

(1) Простое нажатие: переключение Wi-Fi® каналов между 2,4G и 5G (2) Удержание в течение 3 секунд: сопряжение с трансмиттером (ТХ) 3) Удержание в течение 10 секунд: сброс настроек ТХ до заводских \*Для получения наилучших результатов рекомендуется обновить прошивку JVAW75 до последней верси

## Обновление прошивки

Уведомление об обновлении встроенного ПО: если доступно обновление встроенного ПО, вы получите Connecting уведомление в верхней части экрана, где показывается

| <ul> <li>日本語</li> <li>接続方法         <ul> <li>受信機RXのHDMI端子をテレビの入力ボートに挿します。</li> <li>受信機RXのUSB端子をテレビのUSBボートに挿すか別途で5V1A以上のUSB充電器に挿します。</li> <li>テレビを受信機RXが挿すポートのチャンネルに切替して待ち受け画面が表示されます。</li> <li>送信機TXのHDMI端子をノートPCなどHDMI出力ボートのある機器に挿します。</li> <li>USB端子をノートPCのUSBポートに挿すか別途で用意した5V1A以上のUSB充電器に挿します。</li> </ul> </li> </ul>                     | <b>繁中</b><br>● 連接方式<br>1.將JVAW75 RX (接收器) 連接電視或螢幕的HDMI™接口。<br>2.可使用USB <sup>™</sup> 充電器或連接電視或螢幕的USB <sup>™</sup> Type-A做為供電來源。<br>3.選擇電視至正確的輸入源,就可以看到設定畫面。<br>4.將JVAW75 TX (發射器) 連接至HDMI裝置(如電腦或是播放器),請靜待數秒,當JVAW75上面的指<br>示燈不在閃爍時,影像就會自動投放至螢幕上。*                        | <b>箇中</b> ● How to mirror <ol> <li>i.将JVAW75 RX (接收器) 连接电视或屏幕的HDMI™接口。</li> <li>可使用USB™充电器或连接电视或屏幕的USB™ Type-A做为供电来源。</li> <li>选择电视至正确的输入源,就可以看到设定画面。</li> <li>4.将JVAW75 TX (发射器) 连接至HDMI装置(如计算机或是播放器),请静待数秒,当JVAW75上面的指示灯不在闪烁时,影像就会自动投放至屏幕上。*</li> </ol>                                                                                                    | Limitation of Warranty<br>THIS WARRANTY GIVES YOU SPECIFIC LEGAL RIGHTS, AND YOU MAY HAVE OTHER RIGHTS THAT<br>VARY FROM STATE TO STATE (OR BY COUNTRY OR PROVINCE). OTHER THAN AS PERMITTED BY<br>LAW, JSCREATE DOES NOT EXCLUDE, LIMIT OR SUSPEND OTHER RIGHTS YOU MAY HAVE,<br>INCLUDING THOSE THAT MAY ARISE FROM THE NONCONFORMITY OF A SALES CONTRACT. FOR A<br>FULL UNDERSTANDING OF YOUR RIGHTS YOU SHOULD CONSULT THE LAWS OF YOUR COUNTRY,<br>PROVINCE OR STATE. TO THE EXTENT NOT PROHIBITED BY LAW IN YOUR STATE, PROVINCE,<br>JURISDICTION OR COUNTRY, THIS WARRANTY AND THE REMEDIES SET FORTH ARE EXCLUSIVE<br>AND IN LIEU OF ALL OTHER WARRANTIES, REMEDIES AND CONDITIONS, WHETHER ORAL,<br>WRITTEN, STATUTORY, EXPRESS OR IMPLIED.                                                                                                    |
|----------------------------------------------------------------------------------------------------|----------------------------------------------------------------------------------------------------|----------------------------------------------------------------------------------------------------|----------------------------------------------------------------------------------------------------|
| 充電器(は5V1A以上をご推奨<br>100 ((((()<br>00 ()))) ((((()))))) (((())))))))))                                                                                                    | 5V/1A ((((()                                                                                                    |                                                                                                    | J5CREATE'S RESPONSIBILITY FOR MALFUNCTIONS AND DEFECTS IN HARDWARE AND/OR<br>SOFTWARE IS LIMITED TO REPAIR OR REPLACEMENT AS SET FORTH IN THIS WARRANTY.<br>J5CREATE'S LIABILITY DOES NOT EXTEND BEYOND THE REMEDIES PROVIDED FOR IN THIS LIMITED<br>WARRANTY, AND J5CREATE DOES NOT ACCEPT LIABILITY FOR CONSEQUENTIAL OR INCIDENTAL<br>DAMAGES, FOR THIRD-PARTY CLAIMS AGAINST YOU FOR DAMAGES, FOR PRODUCTS NOT BEING<br>AVAILABLE FOR USE, OR FOR LOST OR DAMAGED DATA OR SOFTWARE. J5CREATE DOES NOT<br>WARRANT THAT THE OPERATION OF ANY J5CREATE PRODUCT WILL BE UNINTERRUPTED OR<br>ERROR FREE.                                                                                                    |
| <ul> <li>※上記送信機TXのHDMIとUSB端子も挿してからLEDが点滅します。点滅が終わってからミラーリング開始します。もしミラーリング開始しなければ、確実にUSB給電ボートを挿していることを確認してください。それでもミラーリングできなければ、改めてTXとRXをペアリングする必要になるので、下記手順をご確認ください。</li> <li>② 送信機TXのボタン         TXのボタンを押すとミラーリングをストップして待ち受け画面に戻ります。もう一度ボタンを押すとミラー         リング再開します。     </li> </ul>                                                       | * 如果JVAW75無法投影,請拔除USB <sup>™</sup> 電源再重新接上一次。如果仍然無法解決問題,請參考下方<br>「如何配對JVAW75」的說明,進行重新配對。<br>② 暫停投放影像<br>可按一下JVAW75 TX上的按鈕來<br>暫停或繼續投放影像<br>注意事項:JVAW75 TX支援各種具備HDMI <sup>™</sup> 影像輸出的裝置。                                                                               | *如果JVAW75无法投影,请拔除USB <sup>™</sup> 电源再重新接上一次。如果仍然无法解决问题,请参考下方「如何配对JVAW75」的说明,进行重新配对。  ② 暂停投放影像 可按一下JVAW75 TX 上的按钮来 暂停或继续投放影像  计意志师: NAM7E TX 主概 2 种目名 LIDMIN影像 bèch ub d 开。                                                                                                    | J5CREATE'S LIABILITY IN ANY SITUATION WILL BE NO MORE THAN THE AMOUNT YOU PAID FOR<br>THE SPECIFIC PRODUCT THAT IS THE SUBJECT OF A CLAIM. THIS IS THE MAXIMUM AMOUNT FOR<br>WHICH WE ARE RESPONSIBLE. EXCEPT FOR THE EXPRESS WARRANTIES CONTAINED IN THIS<br>WARRANTY AND TO THE EXTENT NOT PROHIBITED BY LAW, J5CREATE DISCLAIMS ALL OTHER<br>WARRANTIES AND CONDITIONS, EXPRESS OR IMPLIED, STATUTORY OR OTHERWISE, INCLUDING<br>WITHOUT LIMITATION, WARRANTIES OF MERCHANTABILITY, MERCHANTABLE QUALITY AND<br>FITNESS FOR A PARTICULAR PURPOSE AND WARRANTIES AND CONDITIONS AGAINST HIDDEN OR<br>LATENT DEFECTS. SOME STATES, PROVINCES, JURISDICTIONS OR COUNTRIES DO NOT ALLOW<br>DISCLAIMERS OF IMPLIED WARRANTIES AND CONDITIONS, SO THIS DISCLAIMER MAY NOT APPLY<br>TO YOU.                                                                                                    |
| (付属品) HDMI延長ケーブルの使用をオススメ<br>パッケージ内容に受信機RX用60cmのHDMI延長ケーブルを付属しています。受信機RXがテレビの背<br>面に置いたら無線信号が遮られて伝送安定性が低下することがありますので、付属のHDMI延長ケー<br>ブルを使用することで、テレビの隣または前面に置けば映像伝送の安定性を向上できます。ぜひご<br>使用ください。                                                                                                    | (非必要)調整ScreenCast的擺放位置<br>以獲得最佳的影像投放體驗<br>請避免JVAW75 RX圖頭的部分被遮蔽於螢幕面板後方,在某些情況下,螢幕面板可能會影響無線訊號<br>的傳輸。JVAW75 RX有附帶一條HDMI <sup>ne</sup> 延長線(長度60cm),可以使用此延長線減少JVAW75被遮<br>蔽的機會,讓無線訊號的接收更穩定。                                                                                  | "非必要)调整ScreenCast的摆放位置     以获得最佳的影像投放体验     请避免JVAW75 RX圆头的部分被遮蔽於屏幕面板后方,在某些情况下,屏幕面板可能会影响无线讯号的传输。JVAW75 RX有附带一条HDMI™延长线(长度60cm),可以使用此延长线减少JVAW75被遮蔽的机会,让无线讯号的接收更稳定。                                                                                                    | TO THE EXTENT SUCH WARRANTIES AND CONDITIONS CANNOT BE DISCLAIMED UNDER THE<br>LAWS OF THE UNITED STATES, CANADA (AND ITS PROVINCES) OR OTHERWISE, J5CREATE LIMITS<br>THE DURATION AND REMEDIES OF SUCH WARRANTIES AND CONDITIONS TO THE DURATION OF<br>THIS EXPRESS LIMITED WARRANTY AND, AT J5CREATE'S OPTION, REPAIR OR REPLACEMENT<br>SERVICES. SOME STATES, PROVINCES, JURISDICTIONS OR COUNTRIES MAY NOT ALLOW<br>LIMITATIONS ON HOW LONG AN IMPLIED WARRANTY OR CONDITION MAY LAST, SO THE<br>LIMITATION DESCRIBED ABOVE MAY NOT APPLY TO YOU.                                                                                                    |
| USB端子はテレビのUSB<br>ボートに挿します<br>HDMI端子はテレビの入<br>カポートに挿します                                                                                                    | 連接於顯示器上的<br>USB™接口<br>連接於顯示器上的<br>HDMI™接口                                                                                                    | 连接於显示器上的<br>USB™接口<br>连接於显示器上的<br>HDMI™接口                                                                                                    | NO WARRANTIES OR CONDITIONS, WHETHER EXPRESS OR IMPLIED, WILL APPLY AFTER THE<br>LIMITED WARRANTY PERIOD HAS EXPIRED. SOME STATES, PROVINCES, JURISDICTIONS OR<br>COUNTRIES DO NOT ALLOW LIMITATIONS ON HOW LONG AN IMPLIED WARRANTY OR<br>CONDITION LASTS, SO THIS LIMITATION MAY NOT APPLY TO YOU.<br>WARRANTY SUPPORT ONLY APPLIES WHEN THE COVERED PRODUCT IS LOCATED WITHIN THE<br>COUNTRY IN WHICH JSCREATE ORIGINALLY SOLD THE SYSTEM, AS REFLECTED IN JSCREATE'S<br>RECORDS. IF YOU NEED SUPPORT FOR THE PRODUCT OUTSIDE OF THE COUNTRY OF ORIGIN (FOR<br>EYAMPLE, WHILE TRAVELING, OR IE THE SYSTEM HAS REFENDED ON A NEW COUNTRY IN WHICH (FOR                                                                                                    |
| 送信機TXと受信機RXをペアリングする方法<br>※ TXとRXはメーカ出荷状態で既にペアリング完了してすぐに使える状態ですので、<br>この手順はトラブルシューティング用です。                                                                                                    | 注意:TX與RX出廠時都已完成配對設定,本步驟僅作為問題排除時使用<br>(問題排除)如何配對JVAW75 TX與RX<br>① 設置RX進入配對模式<br>按住RX圓頭端上面的按鈕持續3秒,當螢幕顯示「Release the button to pair with ScreenCast」<br>放開按鈕。                                                                                                    | 注意:TX与RX出厂时都已完成配对设定,本步骤仅作为问题排除时使用<br>(問題排除)如何配对JVAW75 TX与RX<br>③ 设置RX进入配对模式<br>按住RX圆头端上面的按钮持续3秒,当屏幕显示「Release the button to pair with ScreenCast」<br>放开按钮。                                                                                                    | THEN JSCREATE MAY OFFER YOU OTHER SUPPORT OPTIONS FOR AN ADDITIONAL CHARGE.<br>For more information please visit our website at http://www.jScreate.com<br>Copyright© 2023 jScreate. All rights reserved. All trade names are registered trademarks of their<br>respective owners. Features and specifications are subject to change without notice. Product may<br>not be exactly as shown in the diagrams.                                                                                                    |
| マに送信機TXのボタンを押す         送信機TXのUSBボートをノートPCのUSBボートに挿すか別途で用意した5V1A以上のUSB充電器                                                                                                    | C       按住TX端的按钮         先將JVAW75 TX 連接於裝置上的USB™街口或是充電器。按住TX上面的按鈕持續5秒以上以完成配對                                                                                                    | ② 按住TX端的按钮         先将JVAW75 TX 连接於装置上的USB™街口或是充电器。按住TX上面的按钮持续5秒以上以完成配                                                                                                    | <b>STOP!</b><br>If you have any problems with this product, please contact our technical support team for assistance.                                                                                                    |
| に挿します。それでIXのボダンを5秒以上長押ししてペプリングを開始し、<br>画面に「Ready to pair」と表示されたらボタンを放します。<br>Ready to pair                                                                                                    | , 當螢幕顯示 「Ready to pair」時鬆開按鈕<br>Ready to pair<br>→ ひひつつつつつつつつつつつつつつつつつつつつつつつつつつつつつつつつつつつ                                                                                                    | xy,当屏幕显示 'Ready to pair」时和开按钮<br>Ready to pair → ・ ・ ・ ・ ・ ・ ・ ・ ・ ・ ・ ・ ・ ・ ・ ・ ・ ・                                                                                                    | TECHNICAL SUPPORT<br>Customer Service : 888-988-0488<br>Technical Support : 888-689-4088                                                                                                    |
| <ul> <li>ご注意:</li> <li>受信機RXと送信機TXのボタンには押す時間によって3機能が違いますので、下記ご確認ください。</li> <li>送信機TXのボタン:</li> <li>(1)短く押す:ミラーリングをストップと再開</li> <li>(2)5秒長押し:ベアリングモード</li> <li>(3)20秒長押し:TXを初期状態に戻す</li> <li>受信機RXのボタン:</li> <li>(1)短く押す:2.4G/SG WiFiチャンネルを切替</li> <li>(2)3秒長押し:ベアリングモード</li> <li>(3)10秒長押し:ベアリングモード</li> <li>(3)10秒長押し:Kを初期比増に定す</li> </ul> | TX與RX上的按鈕,根據持續按住的時間長短,分別對應三種功能:         TX:         (1)短按:暫停或繼續投放影像         (2)按住5秒:進入與RX配對模式         (3)按住20秒:重設TX為出廠設置         RX:         (1)短按:切換2.4G或5G Wi-Fi®頻段         (2)按住3秒:進入與TX配對模式         (3)按住10秒:重設RX為出廠設置         ************************************ | <ul> <li>IA-JIAX上DJIX近, 1版店FJY块IX(エDJPJ)目 K粒, 7万カJXJ区二件4J)距.</li> <li>TX:         <ul> <li>(1)短按:暂停或继续投放影像</li> <li>(2)按住5秒: 进入与RX配对模式</li> <li>(3)按住20秒:重设TX为出厂设置</li> </ul> </li> <li>RX:         <ul> <li>(1)短按:切换2.4G或5G Wi-Fi<sup>*</sup>频段</li> <li>(2)按住3秒:进入与TX配对模式</li> <li>(3)按住10秒:重设RX为出厂设置</li> <li>* 为了计你能享有易佳使用优哈, 建议保持 WAW75的因性在易新版本</li> </ul> </li> </ul>                                                                                                    | Soporte técnico<br>Número gratuito: +1-888-988-0488<br>Horario de atención:<br>Lun-Vier. 10:00 a.m – 6:00 U.S.A-E.S.T<br>Kaijet Technology International B.V.<br>Telefoonnummer: +31-(0)6-2880 2882<br>Adres: Zomerdoorn 20<br>Rotterdam, Netherlands 3068MZ                                                                                                    |
| ファームウェア(FW)の更新方法<br>初期設定したら新たなFWがリリースする時に待ち<br>受け画面の上部に通知マークが表示されます。                                                                                                    | 為 J 釀您能学有最佳使用膻藜, 建釀保持 JVAW / 5的韌體更新加本       韌體更新通知:如果有可用的韌體更新,則     如會在頂端收到一個通知, ScreenCast會       指示連接狀態。     自動韌體更新       全     自動韌體更新       資告:下載100%完成後,請不要關閉電源,並等待系統重新啟動。                                                                                          | Control (Control (Contro) (Control (Control (Control (Control (Control (Control (Cont | Email: service@j5create.com E-mail: service@j5create.com  TECHNISCHER SUPPORT Kostenloser Anruf bei: +1-888-988-0488 Sprechstunden: MonFrei. 10.00 – 18.00 U.S.A-E.S.T E-mail: service@j5create.com  Fd=abltttice@j5create.com Fd=abltttice@j5create.com Fd=ablttice@j5create.com Fd=ablttice@j5create.com Fd=ablttice@j5create.com Fd=ablttice@j5create.com Fd=ablttice@j5create.com Fd=ablttice@j5create.com Fd=ablttice@j5create.com Fd=ablttice@j5create.com Fd=ablttice@j5create.com Fd=ablttice@j5create.com Fd=ablttic |

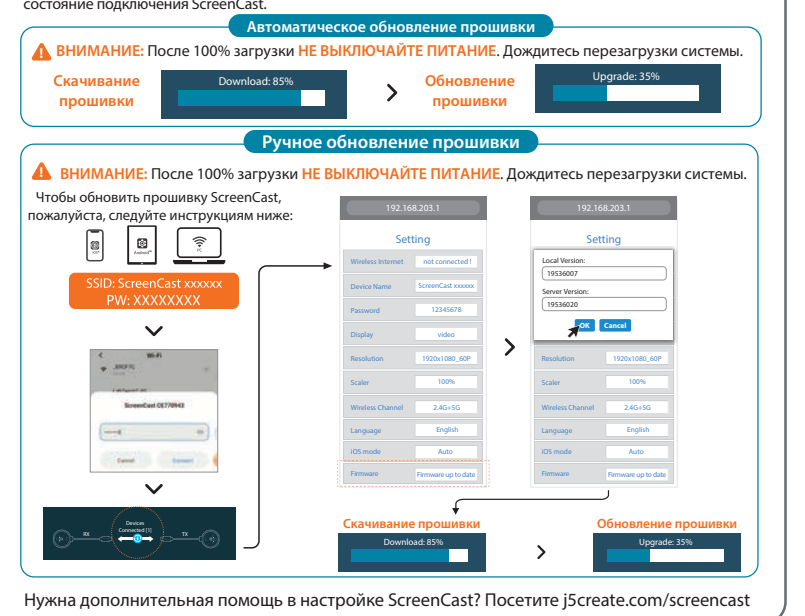

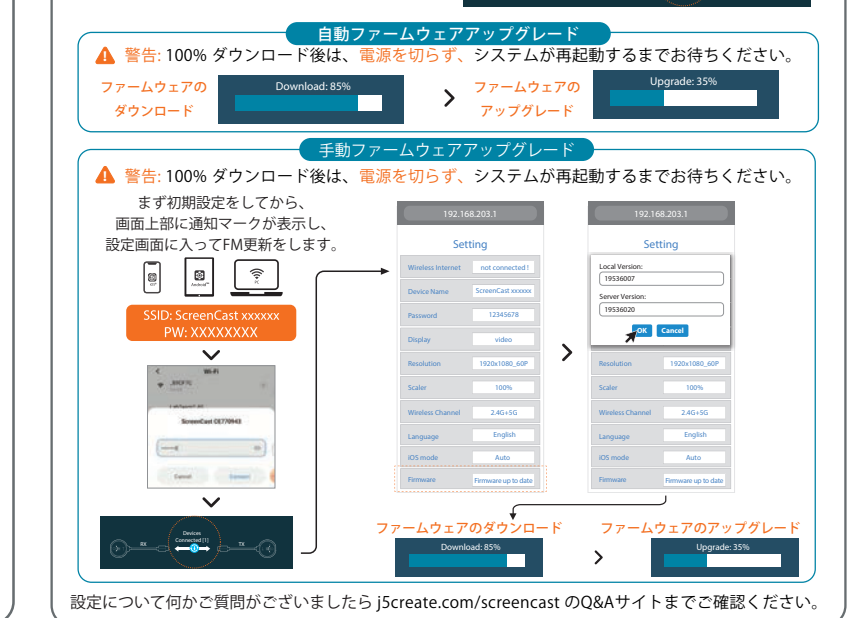

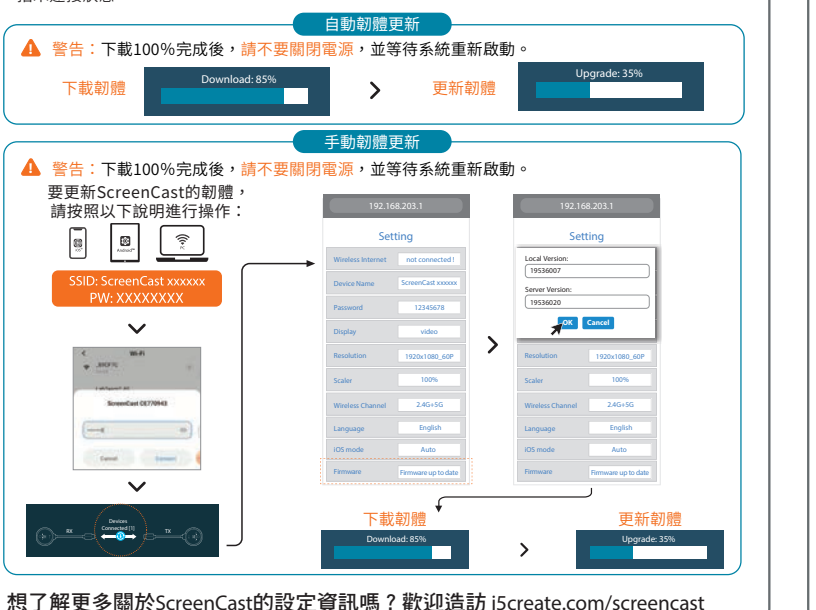

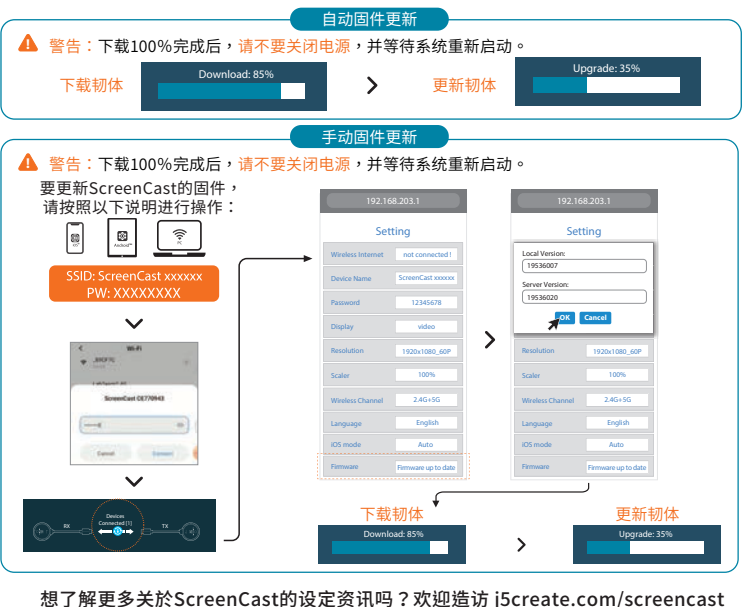

お客様相談センター: 03-5540-9010 電子メール:j5\_support@solnet.co.jp テクニカルサポートやその他のご相談は下記 の時間にくださいますようお願い申し上げます 営業時間:平日:9:30~11:30/13:30~17:30

#### 技術支援資訊

美國客服專線:+1-888-988-0488 台灣客服專線:+886-2-2269-5533#19 客服時間: 星期一至星期五9:30 AM-6:00PM (台灣時間) Email信箱:service.tw@j5create.com

ark of HDMI Licensing Administrato ark of Wi-Fi Alliance, its affiliates or i

SUPPORT TECHNIQUE

Lun.-Ven. 10:00 a.m – 06:00 U.S.A-E.S.T

Email : service@j5create.com

Zákaznická linka: 888-988-0488

E-mail: service@j5create.com

Technická podpora: 888-689-4088

TECHNICKÁ PODPORA

Numéro gratuit :

+1-888-988-0488

Heures d'ouverture :

202306-V2

- 建檔日期:2023-03-08
- 修改日期:2023-05-08
- 製作版本: V1-G版
- 客戶名稱:j5create
- 產品型號:JVAW75
- 需求內容:QIG
- 成型尺寸:110X180mm
- 展開尺寸:550x540mm
- 材 質:70p模造紙
  - 黑白雙面印刷+W折在N折